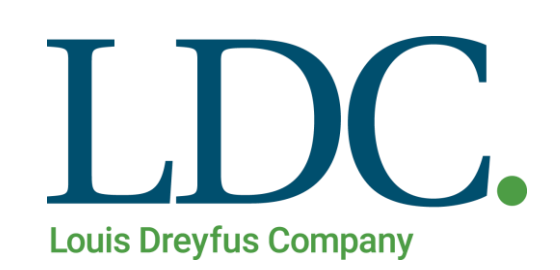

# Generar Proforma Parcial – Página WEB

# Índice

| Generar Proforma Parcial                     | . 3 |
|----------------------------------------------|-----|
| Acceso al portal de Clientes y Proveedores   | . 3 |
| Acceso a la función Generar Proforma Parcial | .4  |
| Buscar Datos a Procesar                      | . 5 |
| Generar Proforma Parcial                     | . 6 |
| Consultar Proforma                           | .7  |

### **Generar Proforma Parcial**

Para realizar el Procedimiento de Generación de Proforma Parcial, usted deberá contar con un Usuario y Clave en nuestro portal de acceso a clientes y proveedores. Además de tener asignado el perfil de **Vendedor de Granos o Corredor**.

#### Acceso al portal de Clientes y Proveedores

1. Ingresando a la Página de LDC – – www.ldc.com/ar/es/, usted podrá acceder desde Internet Explorer, Google Chrome o Firefox para el correcto funcionamiento de la misma.

Luego deslizar la barra de navegación en la página, al pie de la pantalla para acceder a la sección 'Acceso Clientes y Proveedores'

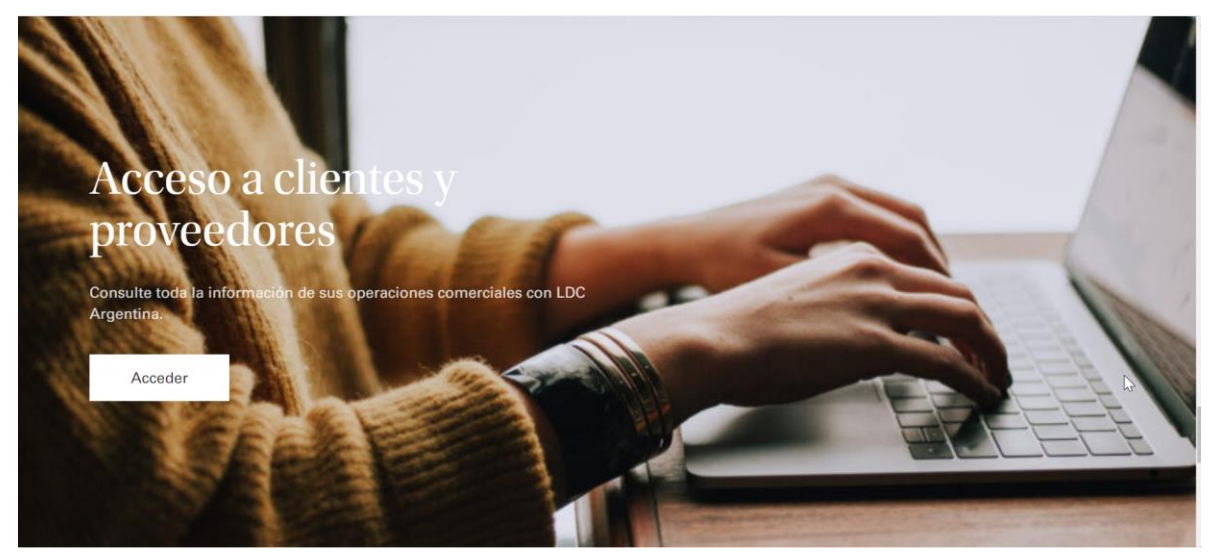

2. Presione el botón **'Acceder'**. Se abrirá en una nueva pestaña la pantalla de acceso a la web. Ingrese su Usuario y Clave, luego presione el botón **'Ingresar**'.

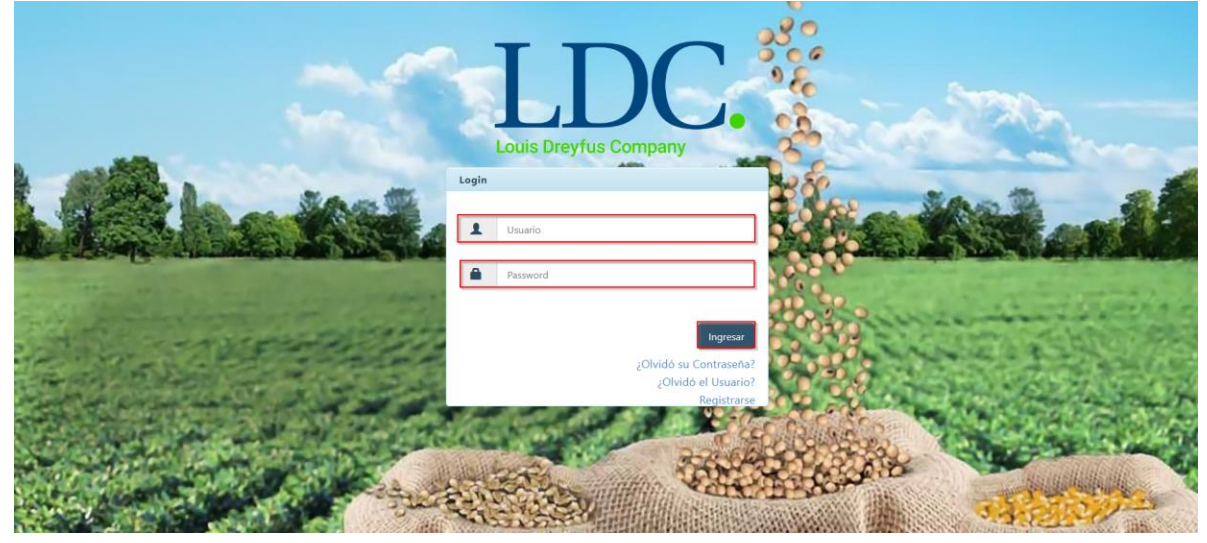

### Acceso a la función Generar Proforma Parcial.

Una vez ingresados los datos válidos, el sistema cargará la página "**Home**" de nuestra Web, y saldrá por pantalla un mensaje detallando información fiscal, y si corresponde, también le informará sobre operaciones pendientes de confirmar. Para continuar con la Generación de Proforma Parcial, presione "**OK**".

| Line Begina Contratos - Cargas y Descargas - | Liquidaciones + Utilidades + Configuración +                                                                                                    | Bienvenido 👻                                |
|----------------------------------------------|----------------------------------------------------------------------------------------------------|---------------------------------------------|
| LDC Argentina - Dreyfus Extranet Hon         | <ul> <li>Estimado cliente usted tiene operaciones pendientes de confirmar Click Aqui</li> <li>En cumplimiento de las resoluciones de facturación vigentes emitidas por AFIP; a partir del 1/11 todos los proveedores deberán presentar factura electrónica para sus operaciones si se encuentran dentro de los siguientes grupos Click Aqui</li> </ul> | Onible en nuestra página, en la sección con |
| Aquí tendrá a su c                           | ОК                                                                                                    | izadas con LDC.                             |
|                                              |                                                                                                    |                                             |
|                                              |                                                                                                    | *                                           |
|                                              |                                                                                                    |                                             |
|                                              |                                                                                                    |                                             |
|                                              | Este sitio es compatible con los principales exploradores: 🌈 🏹 💐                                                                                                    |                                             |

Para acceder a la función "**Generar Proforma Parcial**", buscar en la parte superior de la pantalla, el módulo "**Liquidaciones**", se desplegará un menú con distintos accesos, entre los cuales se encuentra la función que necesitamos. Ingresar a "**Generar Proforma Parcial**".

| LIDC. Contratos - Cargas y Descargas - | Liquidaciones - Utilidades -                                                                                                    | Bienvenido                                                                                                    |
|----------------------------------------|----------------------------------------------------------------------------------------------------|----------------------------------------------------------------------------------------------------|
| LDC Argentina - Dreyfus Extranet Home  | Consultar Proforma<br>Consultar 1116A<br>Cuenta Corriente<br>Generar Proforma Final<br>Generar Proforma Parcial<br>Liquidaciones<br>Pagos Anteriores<br>Pagos Anteriores al 31/07/2013 | Q.<br>Ya está disponible en nuestra página, en la sec<br>accción pensada para usted.<br>relacionada con sus operaciones realizadas con LDC. |
|                                        | Pagos del Día<br>Pagos Futuros                                                                                                    |                                                                                                    |

#### **Buscar Datos a Procesar.**

Para Generar una Proforma Parcial, se deberá ingresar un número de contrato interno de LDC de tipo Compra a Precio o a Fijar. A continuación, presionar el botón **"Buscar Contrato"** 

| Contrato:         | Seleccione un Contrato | o             | Buscar Contrato Fecha: | 22/09/2020 |                |
|-------------------|------------------------|---------------|------------------------|------------|----------------|
| Moneda Proforma:  | BOB                    | ~             | Acondicionamiento:     | Parcial    | ~              |
| Moneda Impuestos: | BOB                    | ~             | Liquida Aforo Flete:   |            |                |
| ps de Proformas   |                        |               |                        |            | Comenzar Proce |
| os de Proformas   |                        | Fecha Emisión |                        | Moneda     | Comenzar Proc  |

El sistema valida y autocompleta el número de contrato según lo que se ingrese en los primeros 3 dígitos, y desplegará una lista de contratos con posibilidad de generación de Proforma.

| Contrato:         | 001CB                            |            |          | Buscar Contrato Fech | a: | 22/09/2020 |                  |
|-------------------|----------------------------------|------------|----------|----------------------|----|------------|------------------|
| Moneda Proforma:  | 001CB083001096                   | alm        | <b>^</b> | Acondicionamient     | o: | Parcial    | ~                |
| Moneda Impuestos: | 001CB023095532<br>001CB083001095 | $\bigcirc$ | 11       | Liquida Aforo Flet   | e: |            |                  |
|                   | 001CB023095528                   |            |          |                      |    |            | Comenzar Process |
|                   | 001CB023095526                   |            |          |                      | _  |            |                  |
| atos de Proformas | 001CB001039999                   |            |          |                      |    |            |                  |
| ontrato           | 001CB001039988                   |            |          |                      |    | Moneda     |                  |
|                   | 001CB001039978<br>001CB001039977 |            | •        |                      |    |            |                  |

Cuando el sistema valide que el Nro<sup>°</sup> de Contrato ingresado es correcto, se habilitarán los campos **Moneda Proforma, Moneda Impuestos, Acondicionamiento.** 

| Contrato:         | 012CB023000476 |               | Buscar Contrato Fecha: | 22/09/2020           |           |
|-------------------|----------------|---------------|------------------------|----------------------|-----------|
| Moneda Proforma:  | ARS            | ~             | Acondicionamiento:     | Parcial              | ~         |
| Moneda Impuestos: | ARS            | ~             | Liquida Aforo Flete:   | No cobrar<br>Parcial |           |
|                   |                |               |                        | Total                | zar Proce |
|                   |                |               |                        |                      |           |
| de Proformas      |                |               |                        |                      |           |
|                   |                | lacha Emisián |                        | Moneda               |           |

## **Generar Proforma Parcial**

Luego de seleccionar los datos que desea agregar en la proforma, presionar el botón "**Comenzar Proceso**". Para que se habilite el botón "**Simular Proforma**", **Generar Proforma**" y "**Eliminar**" se debe seleccionar un registros de la grilla en "**Datos de Proformas**"

| Contrato:                 | Seleccione un Contrato |   | Buscar Contrato | Fecha:               | 22/09/2020 |        |                  |
|---------------------------|------------------------|---|-----------------|----------------------|------------|--------|------------------|
| Moneda Proforma:          | ARS                    | ~ |                 | Acondicionamiento:   | Parcial    |        | ~                |
| Moneda Impuestos:         | ARS                    | ~ |                 | Liquida Aforo Flete: |            |        |                  |
|                           |                        |   |                 |                      |            |        | Comenzar Proceso |
| os de Proformas           |                        |   |                 |                      |            |        | Comenzar Proceso |
| os de Proformas<br>ntrato |                        |   | Fecha Emisión   | _                    | _          | Moneda | Comenzar Proceso |

El Botón **"Ver fijaciones"** solamente se habilita seleccionando un contrato precio a fijar. En los datos de Proformas se visualizará unicamente un registro para los contratos a precio o bien un registro por cada fijación para los contratos con precio a fijar.

A continuación, usted podrá realizar una de las siguientes acciones:

Simular Proforma: El sistema le permite ingresar la cantidad que se desea generar en la proforma. Al presionar el botón "Simular" los datos en la grilla de Simulación se actualizarán según las toneladas propuestas.

| mular Proforma Parcial                                                                    |                                           |                   |                               |                           |                                 |                        |                                  |                                        |
|-------------------------------------------------------------------------------------------|-------------------------------------------|-------------------|-------------------------------|---------------------------|---------------------------------|------------------------|----------------------------------|----------------------------------------|
| Editar simulación                                                                         |                                           |                   |                               |                           |                                 |                        |                                  |                                        |
| Contrato:                                                                                 | 012CB023000476                            |                   |                               |                           |                                 |                        |                                  |                                        |
| c d d d                                                                                   |                                           | 0.00              | 10                            |                           |                                 |                        |                                  |                                        |
| Cantidad:                                                                                 |                                           | 0,00              |                               |                           |                                 |                        |                                  |                                        |
| Cantidad:<br>Importe Total:                                                               | 129.720,00                                | 0,00              |                               |                           |                                 |                        |                                  |                                        |
| Cantidad:<br>Importe Total:<br>imulación                                                  | 129.720,00                                | 0,00              |                               |                           |                                 |                        |                                  | Simular                                |
| Cantidad:<br>Importe Total:<br>mulación                                                   | 129.720,00                                | Unidad            | Precio                        | % Pago                    | Importe                         | % IVA                  | Importe IVA                      | Simular                                |
| Lantidad:<br>Importe Total:<br>mulación<br>tem<br>Soja a Granel                           | 129.720.00<br>Cantidad<br>10,000          | Unidad            | Precio<br>12.000,00           | % Pago<br>97,50           | Importe<br>120.000,00           | % IVA<br>10,50         | Importe IVA<br>12.600,00         | Simular<br>Total<br>129.600,0          |
| Lantidae:<br>Importe Total:<br>mulación<br>tem<br>Soja a Granel<br>Percepción IIBB Bs, As | 129.720,00<br>Cantidad<br>10,000<br>1,000 | Unidad<br>T<br>UN | Precio<br>12.000.00<br>120,00 | % Pago<br>97,50<br>100,00 | Importe<br>120.000,00<br>120,00 | % IVA<br>10,50<br>0,00 | Importe IVA<br>12.600,00<br>0,00 | Simular<br>Total<br>129.600,0<br>120,0 |

Generar Proforma: Inicia el proceso de generación de proforma. Si previamente se ingresó a la opción "Simular Proforma", el proceso se realizará por la cantidad ingresada en la simulación. En caso de Generar de forma directa la proforma, se realizará por el total de toneladas del contrato seleccionado.

| Opciones de Búsqı    | ıeda             |               |                  |                   |                          |  |  |  |
|----------------------|------------------|---------------|------------------|-------------------|--------------------------|--|--|--|
| Por Filtros          |                  |               |                  |                   |                          |  |  |  |
| Por Nro. de Proceso  |                  |               |                  |                   |                          |  |  |  |
| Nro                  | Proceso:         | 218.036       |                  |                   |                          |  |  |  |
|                      |                  |               |                  |                   | Buscar                   |  |  |  |
| Proformas            |                  |               |                  |                   |                          |  |  |  |
| Proceso              | Contrato         | Fecha Emisión | Tipo Liquidación | Moneda            | Estado                   |  |  |  |
| 21803                | 6 012CB023000476 | 22/09/2020    | Parcial          | ARS               | En Ejecución             |  |  |  |
| 1 - 1 de 1 registros |                  |               |                  | 10 A              | ← Anterior 1 Siguiente → |  |  |  |
|                      |                  |               |                  | Exportar Excel Ve | r Observaciones          |  |  |  |

#### **Consultar Proforma**

Una vez generada la proforma, usted podrá consultar los detalles desde dicha función.

Para consultar proformas, debe ingresar en el módulo **"Liquidaciones"**, Función **"Consultar Proforma**".

| Contrato                                                                         | os ▼ Cargas y Descargas ▼            | Liquidaciones 🕶 Utilidades 🕶                                                                                                    |                  |                   | Bienvenido                      |
|----------------------------------------------------------------------------------|--------------------------------------|----------------------------------------------------------------------------------------------------|------------------|-------------------|---------------------------------|
| LDC Argentin<br>Opciones de Búsque<br>Por Filtros<br>Por Nro. de Proce<br>Nro. P | a - Proformas<br>da<br>so<br>roceso: | Consultar Proforma<br>Consultar 1116A<br>Cuenta Corriente<br>Generar Proforma Final<br>Generar Proforma Parcial<br>Liquidaciones<br>Pagos Anteriores<br>Pagos Anteriores<br>Pagos del Día<br>Pagos Futuros |                  | <u>&amp;</u>      | Buscar                          |
| Proformas                                                                        |                                      |                                                                                                    |                  |                   |                                 |
| Proceso                                                                          | Contrato                             | Fecha Emisión                                                                                                    | Tipo Liquidación | Moneda            | Estado                          |
| 218036                                                                           | 012CB023000476                       | 22/09/2020                                                                                                    | Parcial          | ARS               | Finalizada Ok                   |
| 1 - 1 de 1 registros                                                             |                                      |                                                                                                    |                  | 10 A              | ✓ Anterior 1 Siguiente → →      |
|                                                                                  |                                      |                                                                                                    |                  | Exportar Excel Ve | er Observaciones Ver Fijaciones |

Los filtros de búsqueda opcionales son Filtros de fecha/Tipo de Liquidación, o Número de Proceso. En caso de querer consultar por Tipo de Liquidación, se deberá ingresar un rango de fechas. El Número de Proceso, se obtiene al generar una proforma.

| Opciones de Búsque   | da             |               |                  |                |                                  |  |  |  |  |  |
|----------------------|----------------|---------------|------------------|----------------|----------------------------------|--|--|--|--|--|
| Por Filtros          | Por Filtros    |               |                  |                |                                  |  |  |  |  |  |
| Por Nro. de Proceso  |                |               |                  |                |                                  |  |  |  |  |  |
| Nro. P               | roceso:        | 218.037       |                  |                |                                  |  |  |  |  |  |
|                      |                |               |                  |                | Buscar                           |  |  |  |  |  |
| Proformas            |                |               |                  |                |                                  |  |  |  |  |  |
| Proceso              | Contrato       | Fecha Emisión | Tipo Liquidación | Moneda         | Estado                           |  |  |  |  |  |
| 218037               | 012CB023000476 | 22/09/2020    | Parcial          | ARS            | Finalizada Ok                    |  |  |  |  |  |
| 1 - 1 de 1 registros |                |               |                  | 10             | < Anterio 💦 1 Siguiente 🕨 🔫      |  |  |  |  |  |
|                      |                |               |                  | Exportar Excel | ler Observaciones Ver Fijaciones |  |  |  |  |  |